## Upgraded Report Module

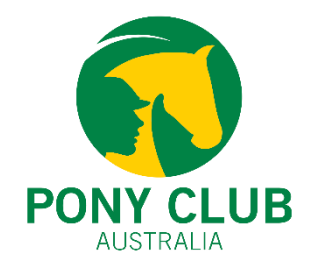

#### What is new about Report Module?

JustGo's report module has been updated as part of the new system updates.

The upgraded reporting module introduces an improved interface with on-the-go report creation capabilities.

This update is **available to all Pony Club® organisations.** 

| Dashboard & Reporting                                            |                                                                                                    | . Pony Club WA Direct Membership |
|------------------------------------------------------------------|----------------------------------------------------------------------------------------------------|----------------------------------|
| 🔡 Dashboard 🛛 🚡 Reports                                          |                                                                                                    |                                  |
| ▲ Shortcuts                                                      | EX All V Q. Search                                                                                                    | වRefresh 💽 New Report            |
| Favourites<br>Recent                                             | Active Memberships By Club Shows the List of Membership (Active Based on License Date within Date Parameter) Club Custom                                                              | 🖿 Export 🔹 📿                     |
| Archive                                                          | Administrators Within The Region A list of all administrators within the region selected. When run by club admin, shows all the club administrators within the club only Club Clustor | 🗟 Export 💌 💙                     |
| ▲ Category                                                       |                                                                                                    |                                  |
| Clubs (7)                                                        | Club Custom                                                                                                    | 🖶 Export 👻 💙                     |
| Credential & Qualifications (2)<br>Credentials (4)<br>Events (4) | Club Information A list of clubs within your state Club Custom                                                                                                    | 🖨 Export 🔹 🛇                     |
| Finance (7)<br>GDPR (1)                                          | Club Roles In All Level Pulls the data of all the member with all the roles in club, zone and state level, Club Custom                                                                | 🖨 Export 🔹 💟                     |
| Horse Registration (1)<br>Implementation (2)                     | Life Members     Retrieves all the members who have indicated "Yes" for the Life Member field.     Club Custom                                                                        | 🔒 Export 🔹 🛇                     |
| JustGo Documents (1)<br>Members (19)<br>Membershin (4)           | Membership Based On Payment Receipts Shows the List of Membership (Based on Payment Date within Date Parameter) Club Custom                                                           | 🔒 Export 🛛 👻                     |
| Shop (2)                                                         |                                                                                                    |                                  |

## **Upgraded Report Module**

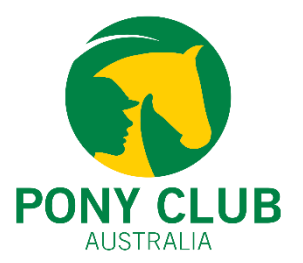

Reports can be extracted in two formats – CSV and PDF.

To extract reports in CSV format, click "Export"

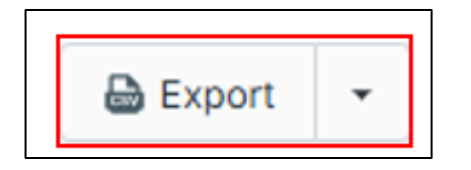

To extract reports in PDF format, click on the dropdown and select "Export PDF"

|    | 🔓 Export     | • |  |
|----|--------------|---|--|
| -[ | 🖶 Export PDF | : |  |

#### 1. Consolidated list for Standard and Custom reports

In the previous module, reports were segregated as Standard Reports and Custom Reports for same report category.

For example, Standard Reports > Finance. Custom Reports > Finance.

#### Standard and Custom reports are now combined into a single category.

For example, all Finance reports are grouped under one section.

Similarly, all Membership reports are grouped under the Membership category.

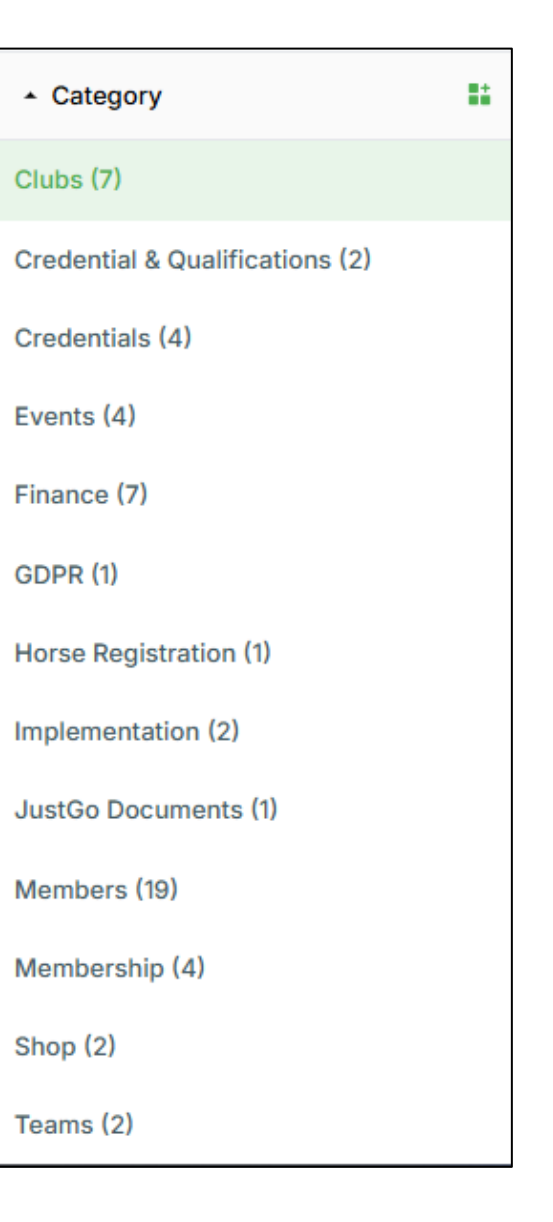

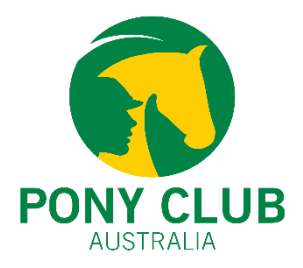

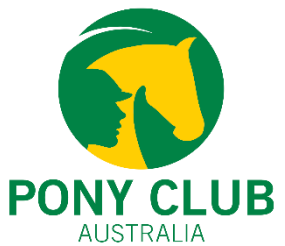

### **1.** Consolidated list for Standard and Custom reports

Standard and Custom reports are now labeled as 'Club Essential' and 'Club Custom' respectively.

**Club Essential = Standard Report** 

**Club Custom = Custom Report** 

| e All  | /ment Details (State)                                                                                                    |
|--------|----------------------------------------------------------------------------------------------------|
| Paym   | Details View for Regional/State                                                                                                    |
| Club   | intial )                                                                                                    |
| e Al   | yments Details                                                                                                    |
| Provid | line level overview of payments received to the club, including a breakdown of the payee, payer and products bought                             |
| Club   | Initial                                                                                                    |
| P. All | vments Summary                                                                                                    |
| Provid | in overview of payments received to the club                                                                                                    |
| Club   | ential                                                                                                    |
| P Di   | unt Codes Active Kids                                                                                                    |
| Club   | tom                                                                                                    |
| 🖹 Pa   | ant Payout Details                                                                                                    |
| Provid | in overview of the payouts received to the club from all payments methods including a breakdown of what payments are in scope for each transfer |
| Club   | untial                                                                                                    |
| 🖹 Pa   | ent Payout Summary                                                                                                    |
| Provid | in overview of the payouts received to the club from all payments methods                                                                       |
| 1.0110 | antial                                                                                                    |
| Club   |                                                                                                    |

2. Search, Favourites and Recent Report

Navigate report categories quicker using search, favourites and recent reports

**Search** – Using the search bar, admins can search through all the reports.

The search bar now supports **dynamic search**, allowing partial keyword search.

Complete report name is not required to search through reports.

|   | 🗮 All 🛩 9. Payment                                                           | 1D Reset                                                                      |
|---|------------------------------------------------------------------------------|-------------------------------------------------------------------------------|
| _ | All Deserved Databas (Protes)                                                |                                                                               |
|   | Payment Details View for Regional/State                                      |                                                                               |
|   | # Finance                                                                    |                                                                               |
|   | Club Essential                                                               |                                                                               |
|   |                                                                              |                                                                               |
|   | All Payments Details                                                         |                                                                               |
|   | Provides a line level overview of payments received to the club, including a | breakdown of the payee, payer and products bought                             |
|   | E Finance                                                                    |                                                                               |
|   | Club Essential                                                               |                                                                               |
|   | All Payments Summary                                                         |                                                                               |
|   | Provides an overview of payments received to the club                        |                                                                               |
|   | II Finance                                                                   |                                                                               |
|   | Club Essential                                                               |                                                                               |
|   | Membership Based On Payment Receipts                                         |                                                                               |
|   | Shows the List of Membership (Based on Payment Date within Date Param        | ter)                                                                          |
|   | Ciubs                                                                        |                                                                               |
|   | Club Custom                                                                  |                                                                               |
|   | Payment Payout Details                                                       |                                                                               |
|   | Provides an overview of the payouts received to the club from all payment    | methods including a breakdown of what payments are in scope for each transfer |
|   | E Finance                                                                    |                                                                               |
|   | (Club Essential)                                                             |                                                                               |
|   | Payment Payout Summary                                                       |                                                                               |
|   | Provides an overview of the payouts received to the club from all payment    | methods                                                                       |
|   | Finance                                                                      |                                                                               |
|   | Club Essential                                                               |                                                                               |

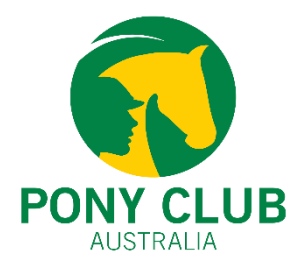

#### 2. Search, Favourites and Recent Report

**Favourites** – Reports can now be marked as Favourites.

Clicking on "**Heart**" icon adds a report to favourites.

All the favourite reports can be accessed through the Favourites folder under Shortcut.

To **remove**, reports from the favourites category simply click on the red heart again.

| Club Members Credentials     Club Members Credentials     Club Custom | 🖨 Export 👻 | ٠ |
|-----------------------------------------------------------------------|------------|---|
| Club Members With Horse Credentials Club Custom                       | 🖨 Export 👻 | Ø |

| 📓 Dashboard 🛛 📑 Reports       |                                                                                                    |                        |
|-------------------------------|----------------------------------------------------------------------------------------------------|------------------------|
| <ul> <li>Shortcuts</li> </ul> | EK Al v Q. Search                                                                                                    | Difefresh 🚯 New Report |
| Favourites                    | Club Event Total Income<br>This report will exercise intel income of a club event (Doth tickets and Additional anducts) in Additional tab income breakdown has been shown. |                        |
| Recent                        | # Events                                                                                                    | 🖨 Export 🔹 🤎           |
| Draft                         | Club Custom                                                                                                    |                        |
| Archive                       | Club Members Credentials<br>Club Members Credentials                                                                                                    |                        |
| Category                      | Credentials                                                                                                    | 🔒 Export 🔹 🤎           |
| Clubs [7] 1                   |                                                                                                    |                        |

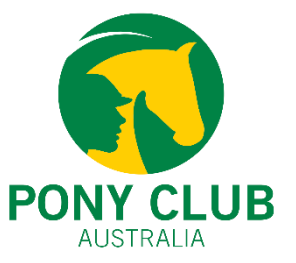

#### 2. Search, Favourites and Recent Report

**Recent Reports** tracks previously accessed reports for easy retrieval.

It can be beneficial to track reports that are not part of the favourite list but were used recently.

| <ul> <li>Shortcats</li> </ul> |   | EK All V 9, fearch                                                                                                 | O Refresh B: New Report |
|-------------------------------|---|----------------------------------------------------------------------------------------------------|-------------------------|
| Favourites                    |   | Active Memberships By Club                                                                                         |                         |
| Recent                        |   | Shows the List of Membership (Active Based on License Date within Date Parameter)  Clubs                           | 🖨 Export 👻              |
| Dvaft                         |   | Club Custom                                                                                                    |                         |
| Archive                       |   | Club Members With Credentials                                                                                      |                         |
| - Category                    | - | Provides a list of all your club members along with associated credential information  Credential & Qualifications | 🗃 Export 🗧              |
| Clubs (2)                     |   | Chub Essential                                                                                                    |                         |

#### 3. Email Me

Reports can now be emailed upon completion using **"Email Me When Complete"** button.

The report will be sent to the **email address** associated with the user's profile.

If 'Email Me When Complete' is **not selected**, the report will download directly to your device.

Cancel button will cancel the extraction of the report.

| Export                                                  | ×       |
|---------------------------------------------------------|---------|
| Exporting Active Memberships by Club Report, Processing | 0%      |
| Cancel 🔀 Email me when co                               | omplete |

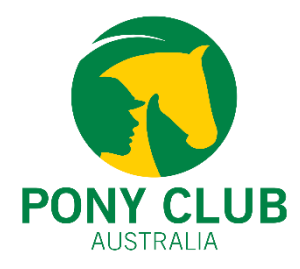

9

# New Reporting Interface

#### 3. Email Me

Once the report is ready, an email will be sent with the **report name** and a **download link**.

"**Download Report**" button will download the report to your device.

We recommend not using mobile phones for this feature.

Do not reply to these emails. For any questions or concern about the report, contact <u>Support@ponyclubaustralia.com.au</u>

| Your R | eport is Ready: Club Members with Credentials                       |      |            |             |                                                 |
|--------|---------------------------------------------------------------------|------|------------|-------------|-------------------------------------------------|
| РА     | Pony Club Australia<br>To: ③ Monil Shah                             | ☺    | ← Reply    | ≪ Reply all | → Forward   □□   ····<br>Mon 03/03/2025 9:01 PM |
| Dear   | Monil Shah                                                          |      |            |             |                                                 |
| Your r | equest report, Club Members with Credentials is now available!      |      |            |             |                                                 |
| You c  | an download it using the link below                                 |      |            |             |                                                 |
| Down   | load Report                                                         |      |            |             |                                                 |
| lf you | have any question or need assistance, feel free to reach out to our | supp | oort team. |             |                                                 |
| Thank  | s for choosing JustGo!                                              |      |            |             |                                                 |
|        |                                                                     |      |            |             |                                                 |
| Best r | egards,                                                             |      |            |             |                                                 |
| JustG  | o Team                                                              |      |            |             |                                                 |
|        |                                                                     |      |            |             |                                                 |

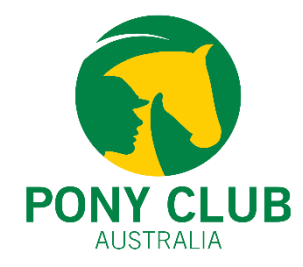

Ψ

## New Reporting Interface

Events (4)

Finance (7)

꾸

#### 4. Pin

Report categories can now be '**pinned**' to appear at the top of the list for quick access.

To pin categories – hover on category name and click on the three dots.

| Implementation (2) |
|--------------------|
| Credentials (4)    |
| Events (4)         |
| Finance (7)        |
| GDPR (1)           |
|                    |

Horse Registration (1)

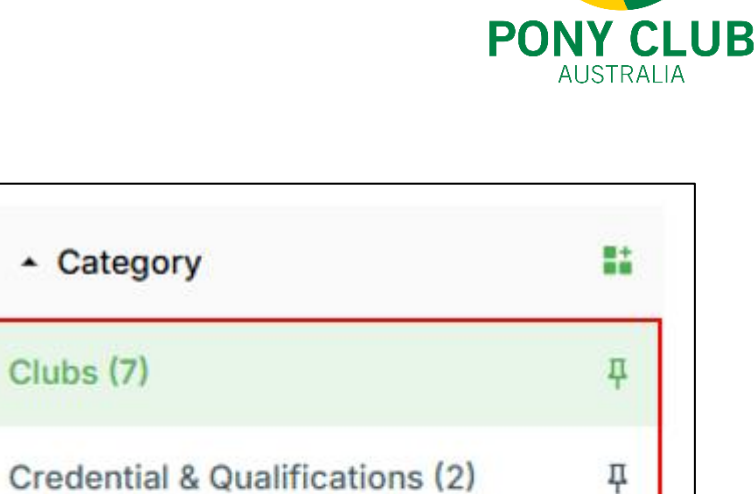

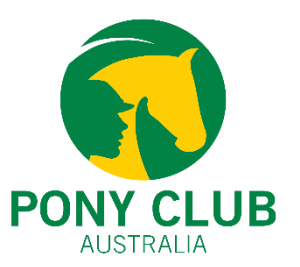

The new Report Creation Tool enables admins to **create and publish reports** using selected data points.

The creation tool also offer **filtering and segmentation** functionalities.

Once published, the new reports will be saved under the desired report category.

Reports in progress can be saved as drafts.

Reports can be **previewed** before publishing.

This feature is available to all Pony Club® Organisations.

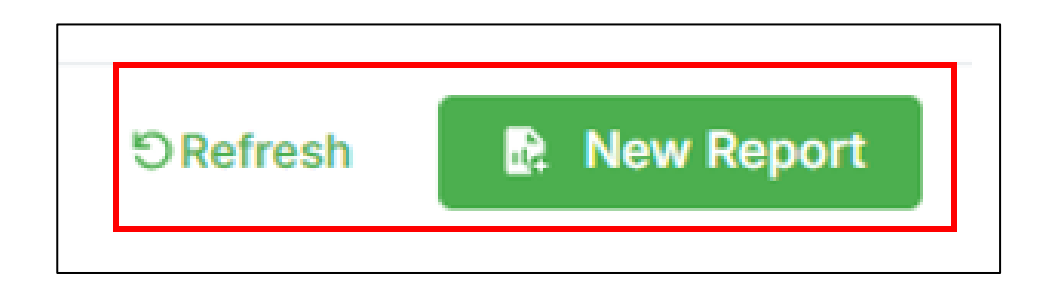

#### **Report Creation Process (Step-by-Step)**

Report Creation Tool offers intuitive and easy way to create and publish reports.

Step 1 – Click on 'New Report'

Step 2 – Select Modules.

Note – A maximum of three Modules can be selected.

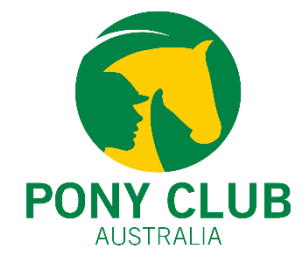

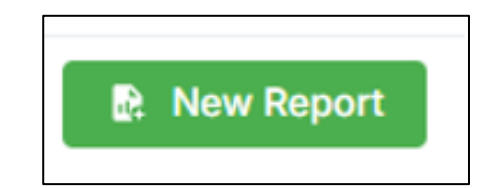

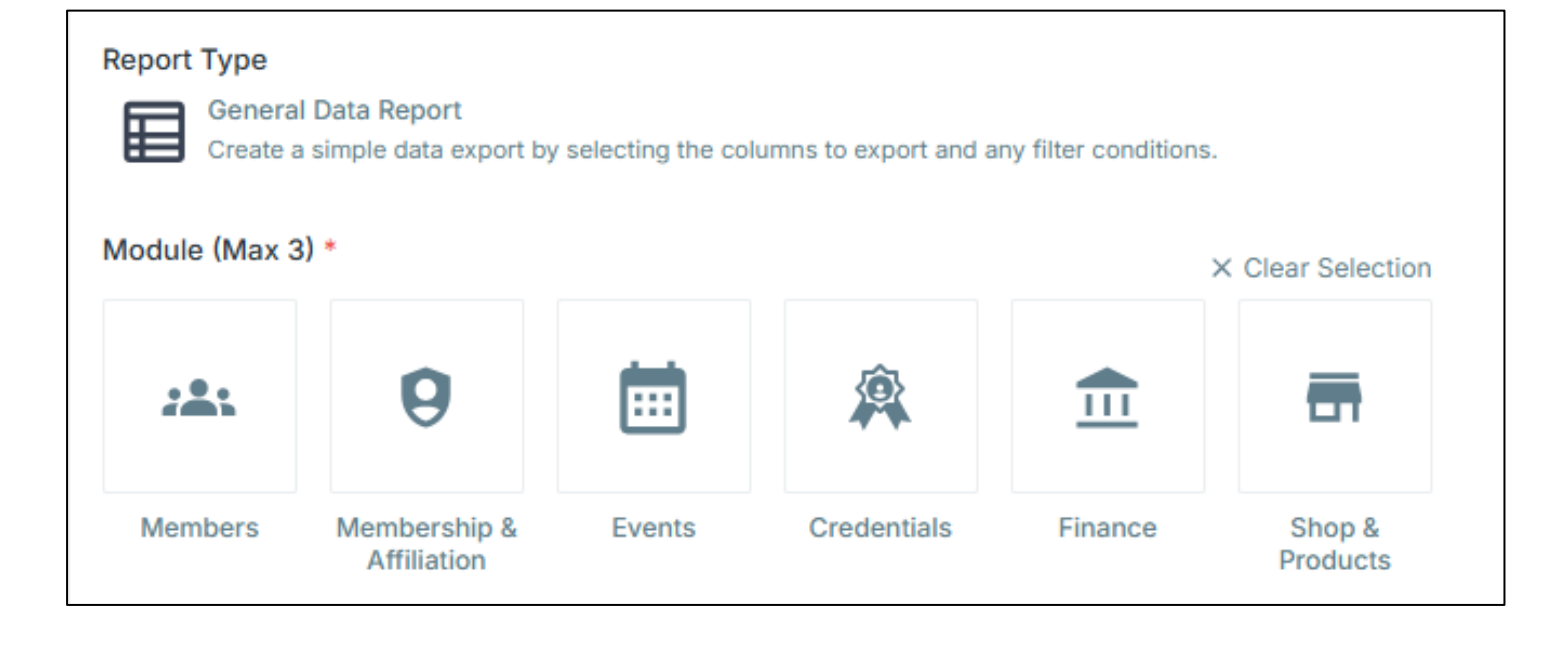

#### Step 2 – Select Modules (Data Points).

Based on selection, certain data points will be disabled.

For example, Membership and Finances cannot be selected together.

Once the modules have been selected, click **Next** 

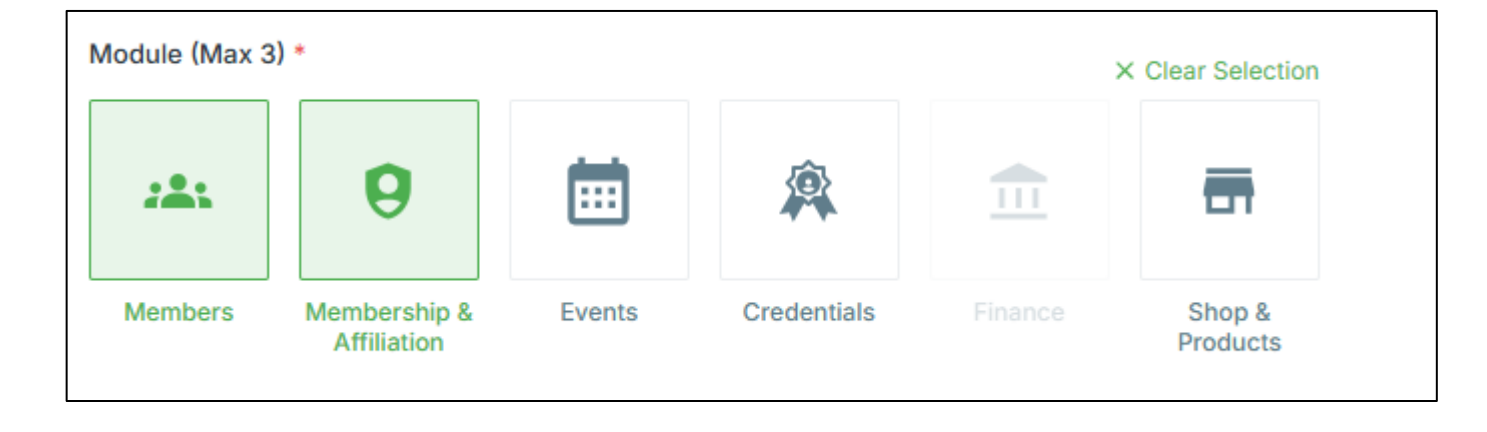

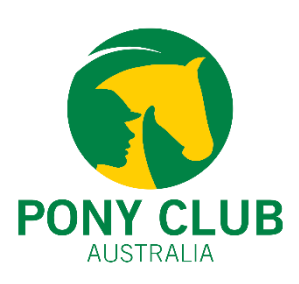

Step 3 – Select Columns (Data Points)

Select columns from each selected module.

Using the '**Add'** option, selected columns will become part of the report. To remove selected columns from the report, use 'Remove' option.

Note – Columns on left are the available columns from the database. Columns on right are selected columns that will be part of the report.

|                                                                                                    |                   | Selected Columns (3)                                     | =100H       |
|----------------------------------------------------------------------------------------------------|-------------------|----------------------------------------------------------|-------------|
| Search  Members (82)                                                                                                    |                   | Member ID (Profile)     Members     First Name (Profile) | <i>i</i> 0  |
| Profile                                                                                                    |                   | Members                                                  | <i>i</i> () |
| <ul> <li>User Name</li> <li>Full Name <ul> <li>Full Name</li> <li>Contact Number</li> <li>Last Login Date</li> <li>User Account Status</li> <li>Email Address</li> <li>Date of Birth</li> <li>Birth Day</li> <li>Show More ≽</li> <li>Emergency Contact</li> </ul></li></ul> | Add »<br>« Remove | I Last Name (Profile)<br>Members                         | 0           |
| <ul> <li>Emergency Contact First Name</li> <li>Emergency Contact Relation</li> <li>Emergency Contact Number</li> <li>Emergency Contact Email Address</li> <li>Emergency Contact Last Name</li> </ul>                                                                         |                   |                                                          |             |
| Club Members                                                                                                    |                   |                                                          |             |

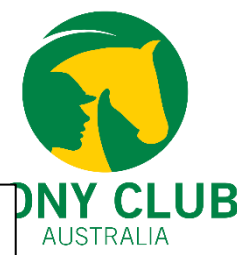

#### Step 3 – Select Columns (Data Points)

Selected columns can be renamed using the 'Edit' (pencil) option.

Click 'Update' to save the changes.

| Selected Columns (3)            | ≞‡Sort   |
|---------------------------------|----------|
| Hember ID (Profile)             | <i>i</i> |
| First Name (Profile)<br>Members | ø 0      |
| Last Name (Profile)<br>Members  | ø 0      |

| × |
|---|
|   |
|   |
|   |
|   |
| 1 |

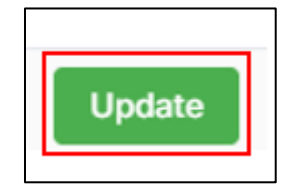

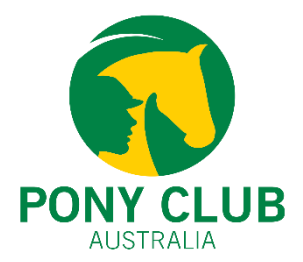

Step 3 – Select Columns (Data Points)

Selected Columns can also be **sorted**.

After sorting click save.

| Selected Columns (3) E1Sor | ť |
|----------------------------|---|
|----------------------------|---|

| Save Re                 | port                                     |         |              |   | × |
|-------------------------|------------------------------------------|---------|--------------|---|---|
| To sort the<br>+ Add Ne | e selected columns ir<br>ew Sort (Max 3) | n order |              |   |   |
| Sort by                 | First Name                               | •       | ≟↓ Ascending | • | 0 |

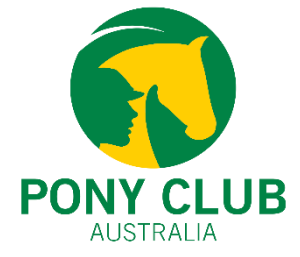

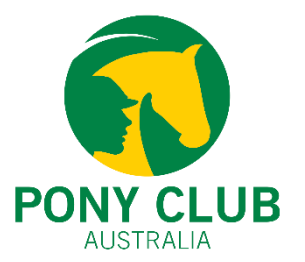

#### Step 4 – Filters

#### Filters can be applied on the selected columns.

| 3 (      | Criteria                                            |                                          |                |
|----------|-----------------------------------------------------|------------------------------------------|----------------|
| <b>(</b> | ADD the following conditions that contacts match of | All 🗸                                    |                |
| 0        | Membership                                          | ip 🖌 Has Any Of The Selected Memberships | ✓ Any NGB Me ► |

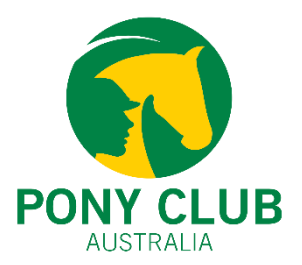

#### Step 4 – Filters

Two type of Add conditions are available with filters – All and Any.

All – **All the conditions (filters) must be matched**. If 2 conditions are applied, then both the conditions should be matched.

Any – **Any of the applied conditions must be matched**. If 2 conditions are applied, then any one condition should be matched.

You can **'Preview'** the report to see the results of the applied filters.

| <b>ADD</b> the following conditions that contacts match of |        |   |        |     | ~ |
|------------------------------------------------------------|--------|---|--------|-----|---|
|                                                            |        |   |        | All |   |
| •                                                          | Select | ~ | Select | Any |   |

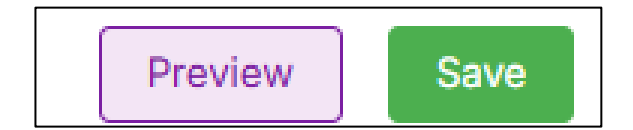

Step 5 – Save

Report Name and Report Category are **mandatory**.

Report Description and Report Tag are **optional**.

Reports can be either Published or Save As Draft.

**Note** – Report Creation Tool is to create basic and simple reports.

Complex and multi-layered required reports are already part of the reporting catalogue.

| Save Report                               |               | ×        |
|-------------------------------------------|---------------|----------|
| Name *                                    |               |          |
| Write report name                         |               |          |
| Select Category *                         |               |          |
| Select report Category                    |               | <b>~</b> |
| Description                               |               |          |
| Write a report short descripti            | on            |          |
|                                           |               |          |
|                                           |               | 11       |
| Тад                                       |               |          |
| Add the necessary tags to th<br>+ Add Tag | nat report.   |          |
|                                           |               |          |
|                                           |               |          |
|                                           |               |          |
|                                           |               |          |
|                                           |               |          |
|                                           |               |          |
|                                           |               |          |
|                                           |               |          |
|                                           |               |          |
|                                           | Save As Draft | Publish  |

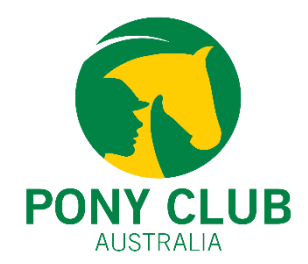